### AutoCAD

### Auxiliary view drawing

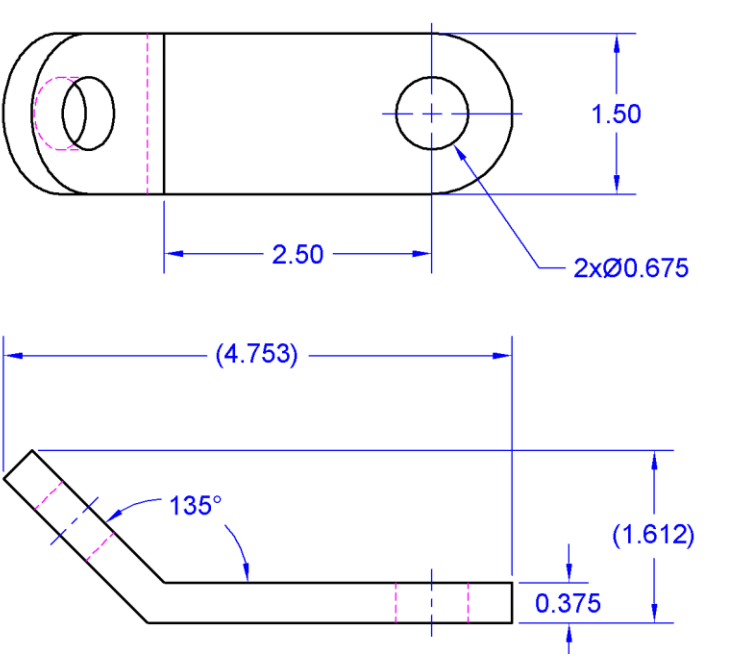

2xR 1.00

1/28/2013 - JCS

# 1. Initialize (optional)

Limits

### Grid / Snap

### Toolbars

#### Command: Menubar

## 2. Layer Properties Manager

| Layer Properties Manager                  |                                                                                                    | ?×           |
|-------------------------------------------|----------------------------------------------------------------------------------------------------|--------------|
| I II II II II II II II II II II II II I   | 🍇 💐 🗙 🖌 🖌 Current layer: 0                                                                                                    |              |
| All Used Layers                           | S       Name       On       Free       L       Color       Linetype       Lineweight       Plot St       P       N       Description         Image: Construction       Image: Construction       Image: Constructio |              |
| Search for layer                          |                                                                                                    | >            |
| All: 6 layers displayed of 6 total layers |                                                                                                    |              |
| Invert filter Indicate layers in Settings | use OK Cancel Apply I                                                                                                    | <u>1</u> elp |

1/28/2013 - JCS

•

# 3. Construction (Ortho Views)

#### Construction Line

Circle
/ Line

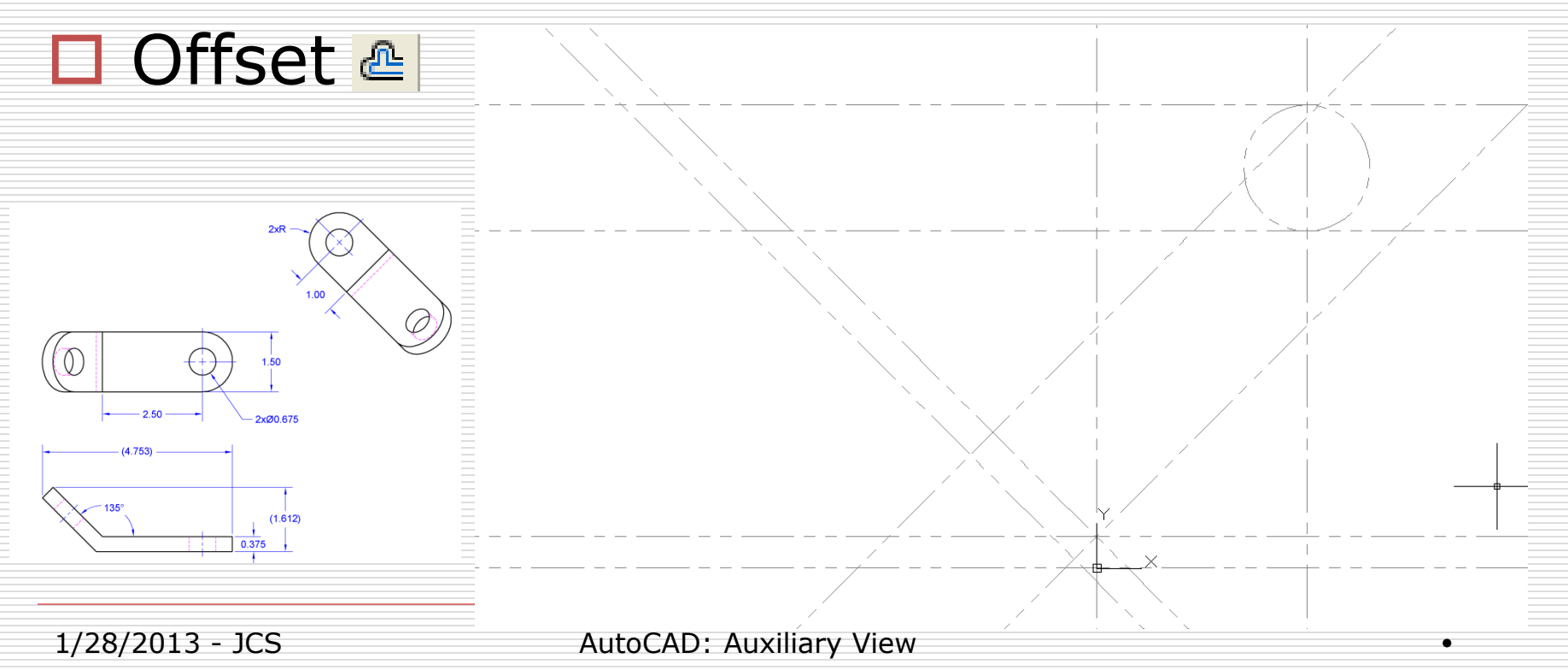

## 4. Modify – Initial Ortho

#### Similar to previous

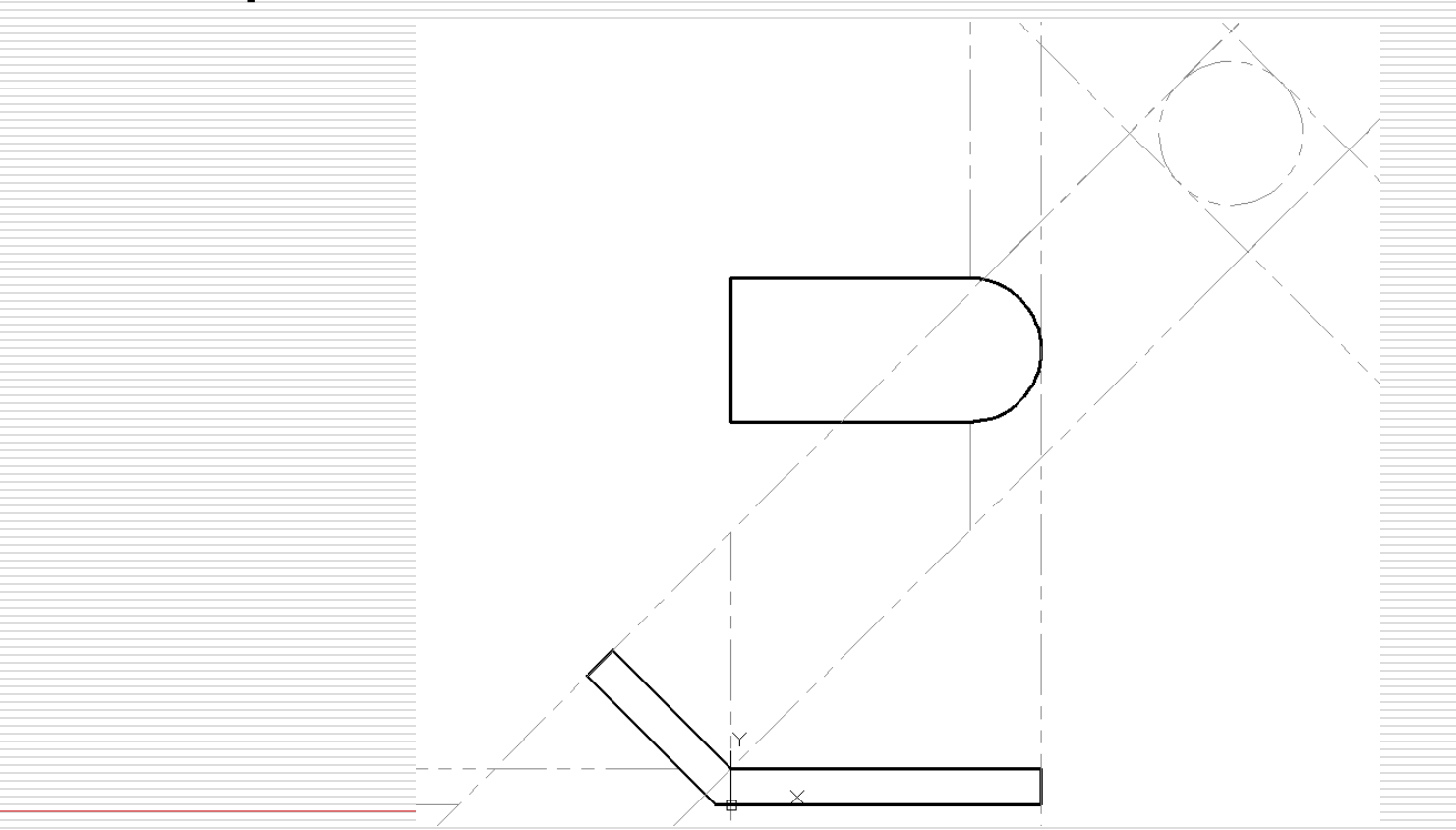

AutoCAD: Auxiliary View

1/28/2013 - JCS

### 5. Modify – Initial Auxiliary

#### Similar to previous

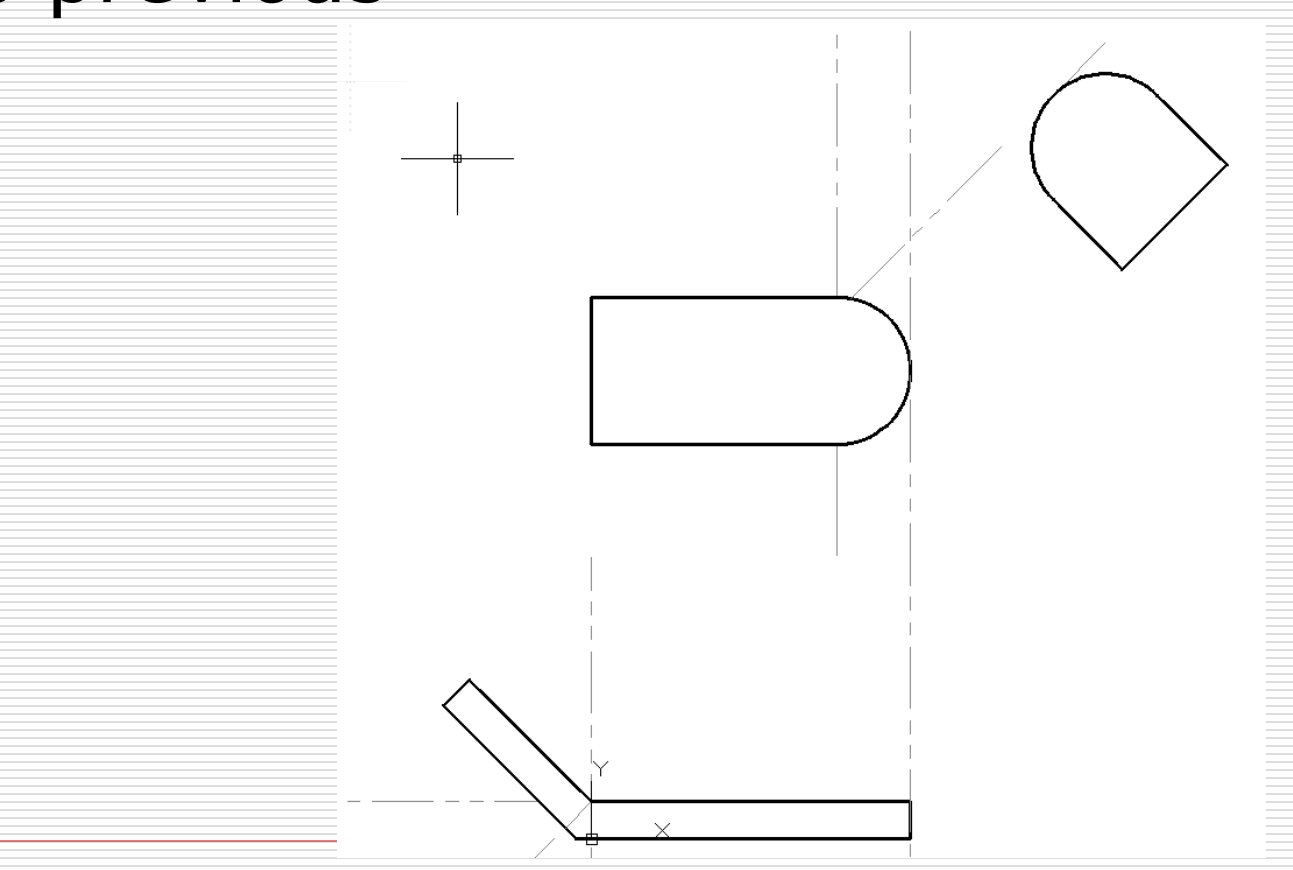

1/28/2013 - JCS

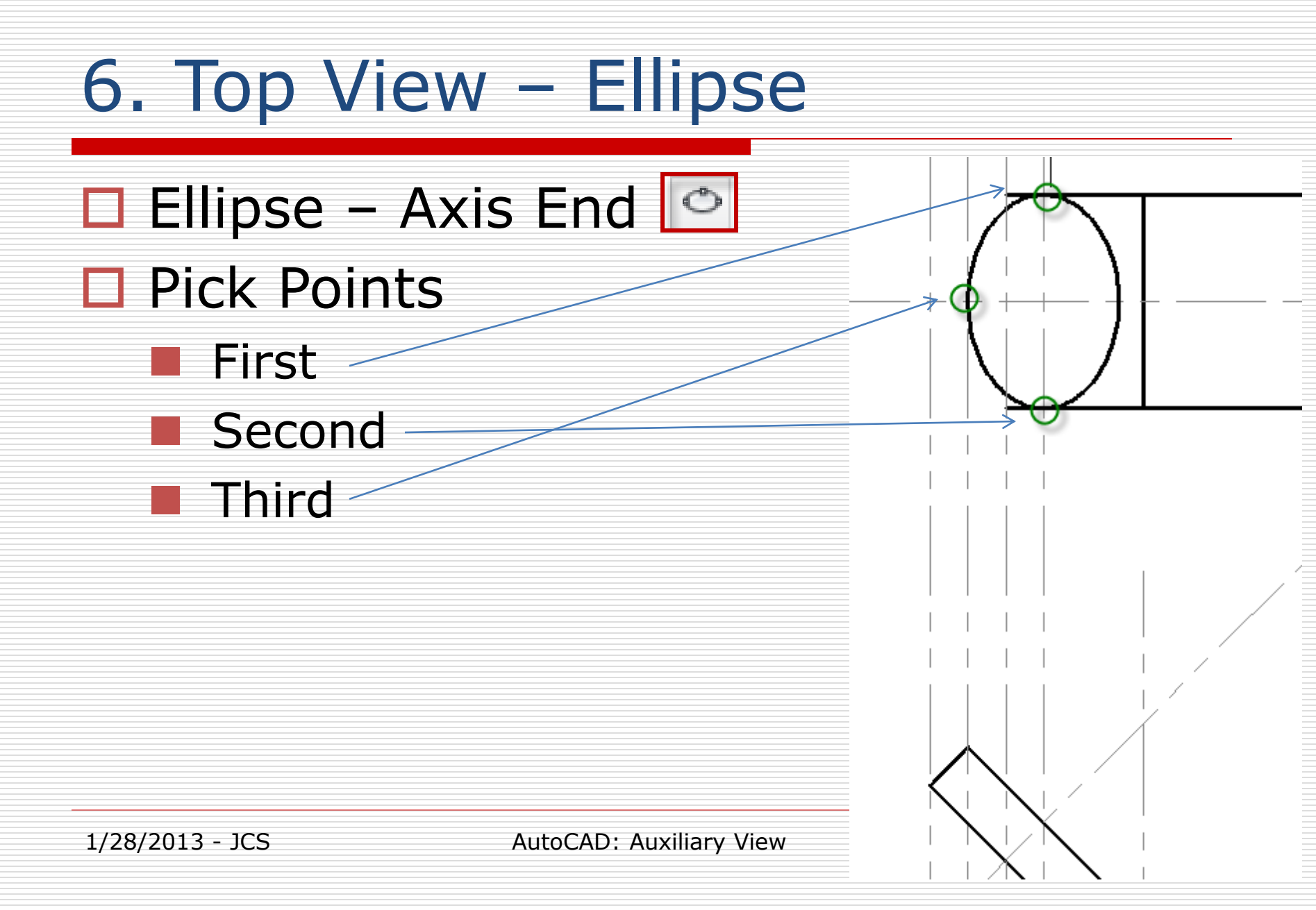

# 7. Top View, finish

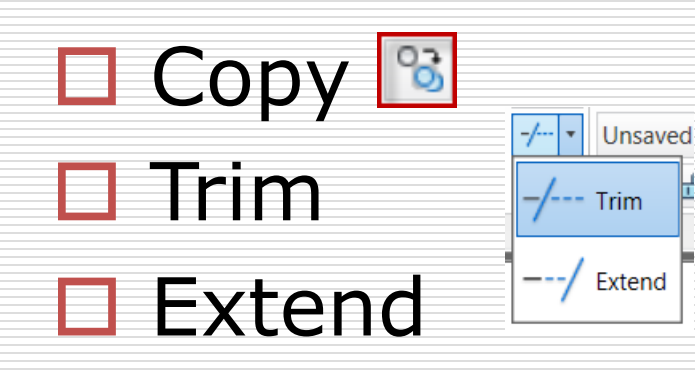

1/28/2013 - JCS

### 8. Aux View - Construction

#### Repeat Previous

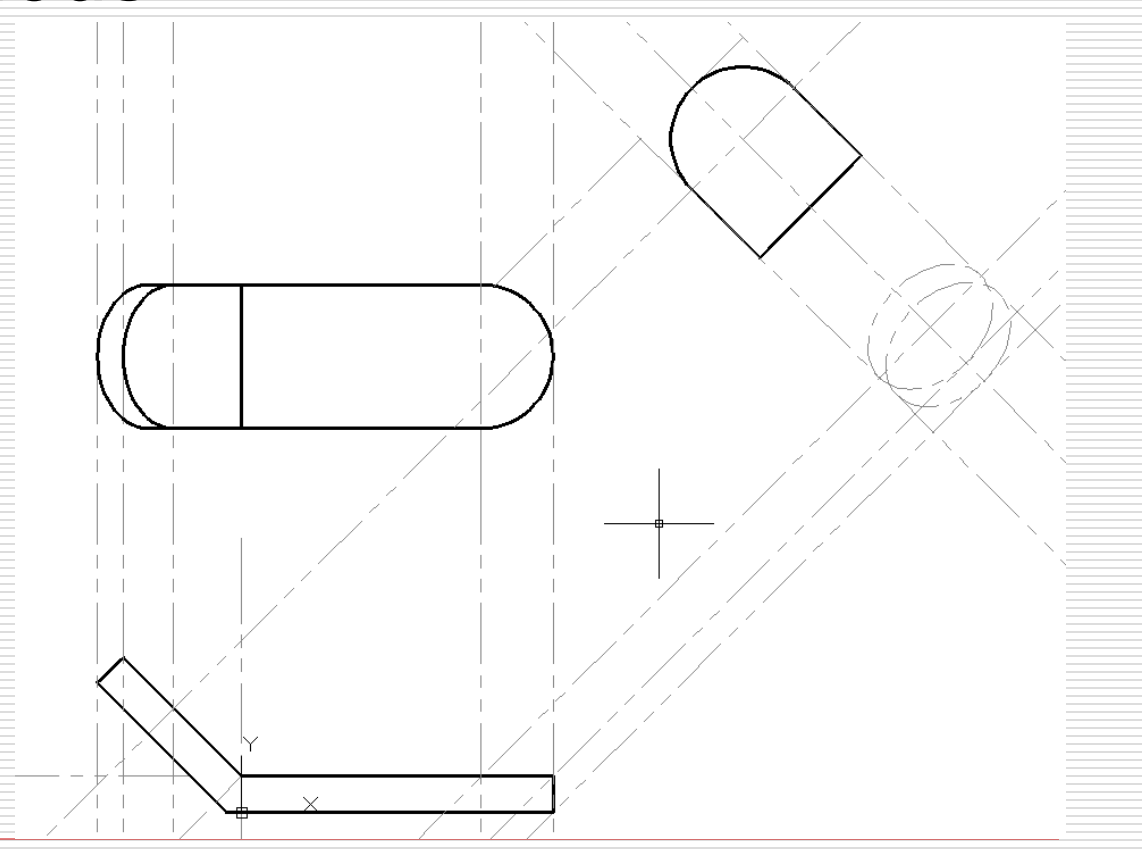

1/28/2013 - JCS

### 9. Aux View – Object lines

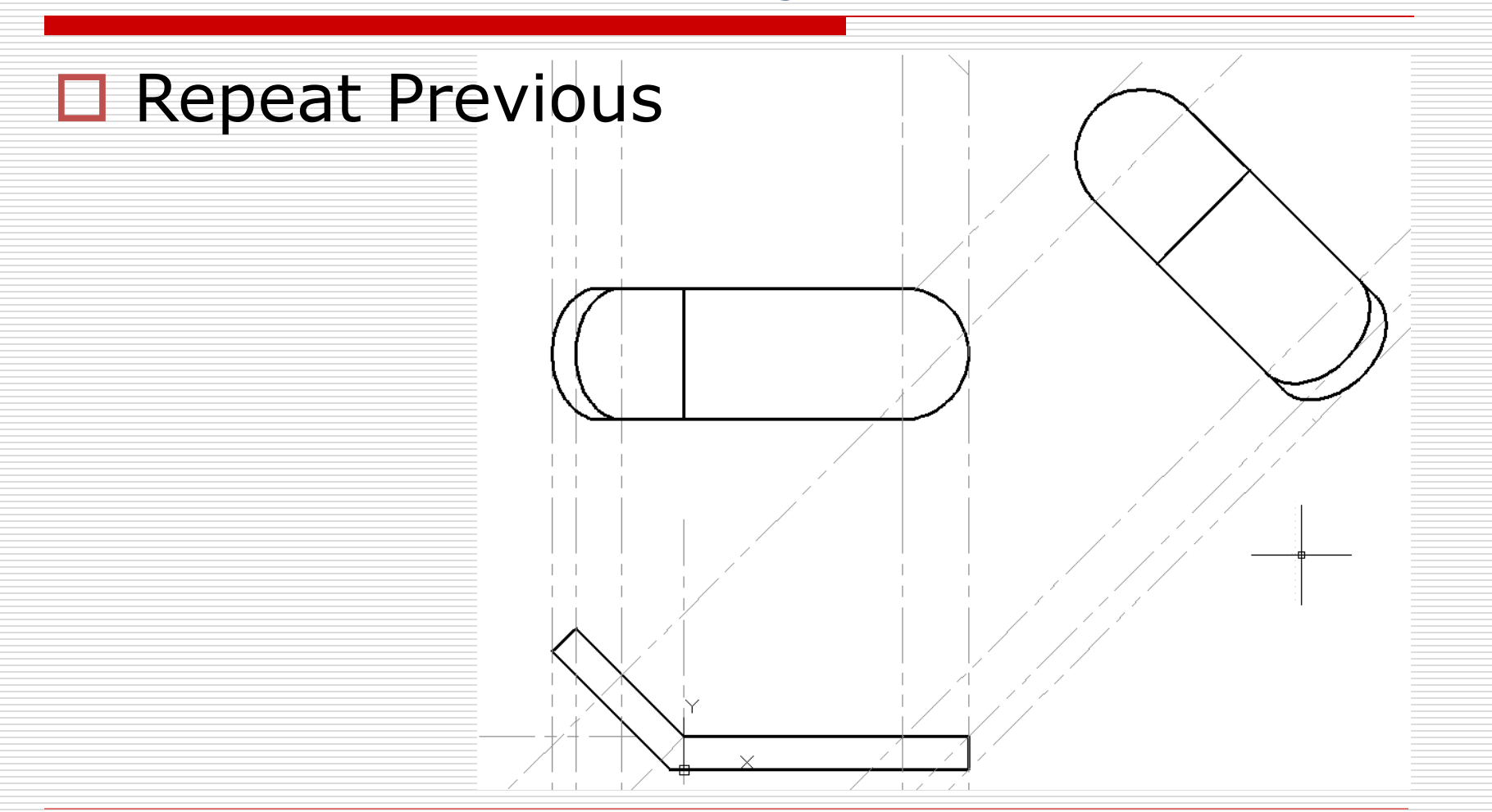

1/28/2013 - JCS

## 10. Holes – Object lines

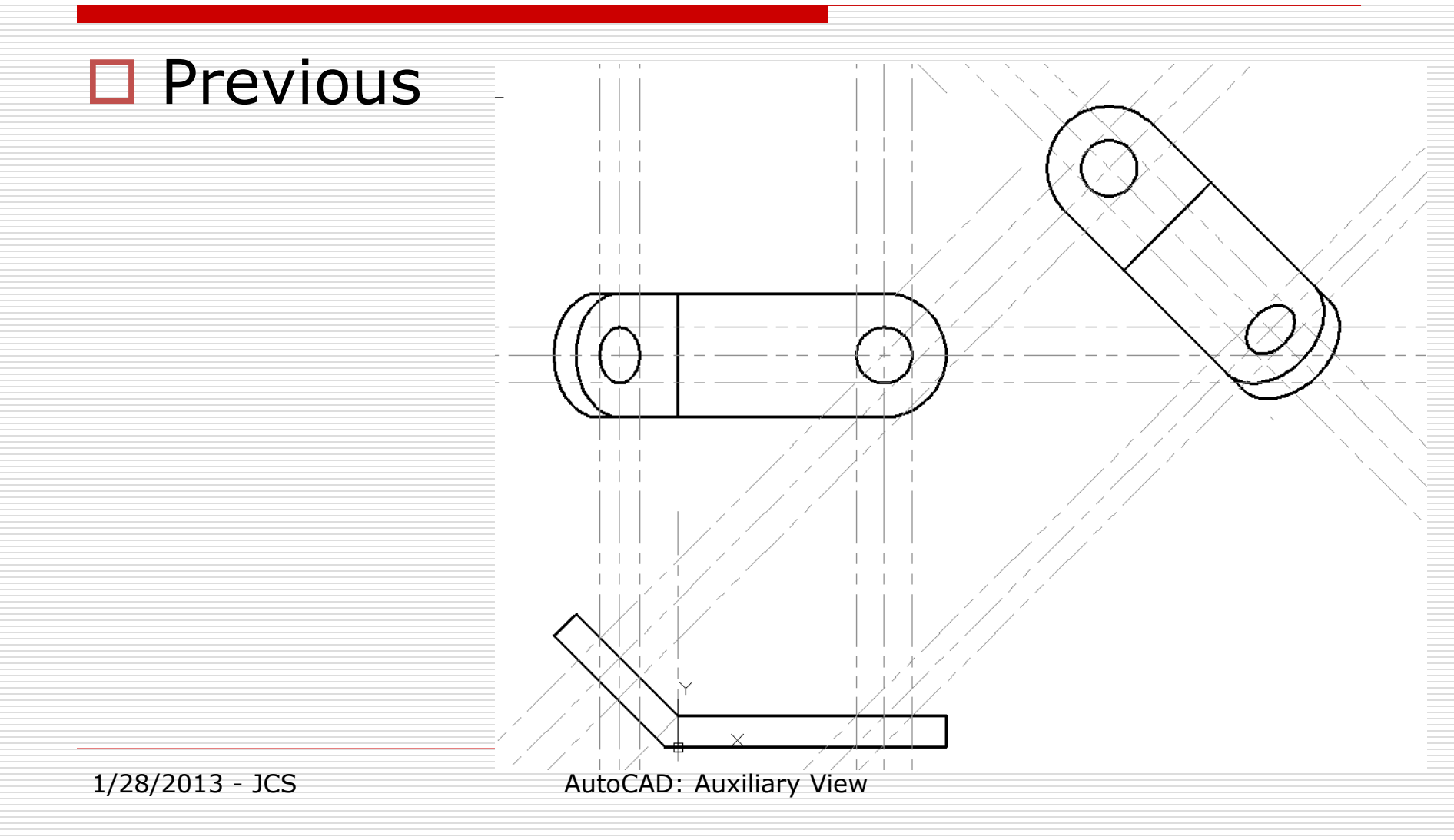

## 11. Hidden - Setup

#### Repeat Previous

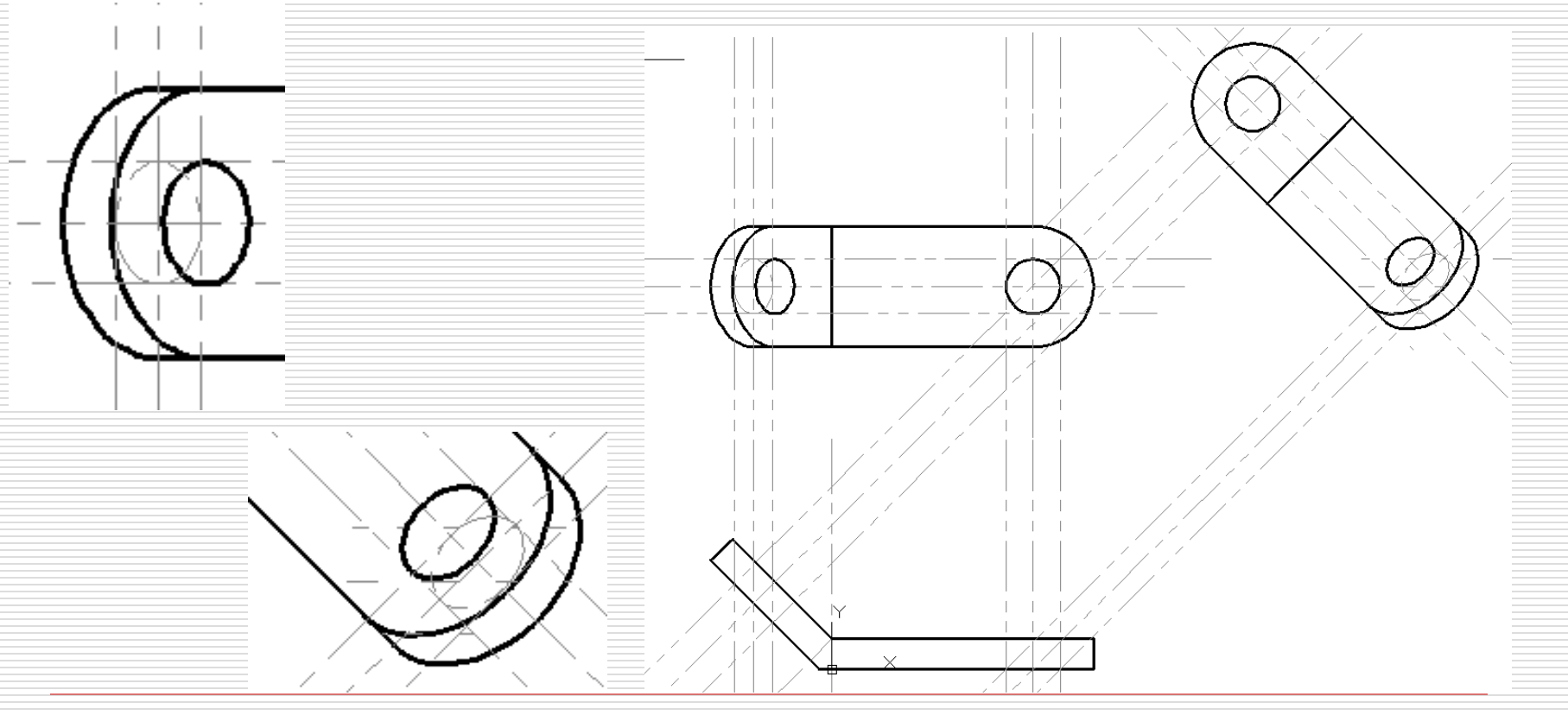

1/28/2013 - JCS

## 12. Hidden Lines

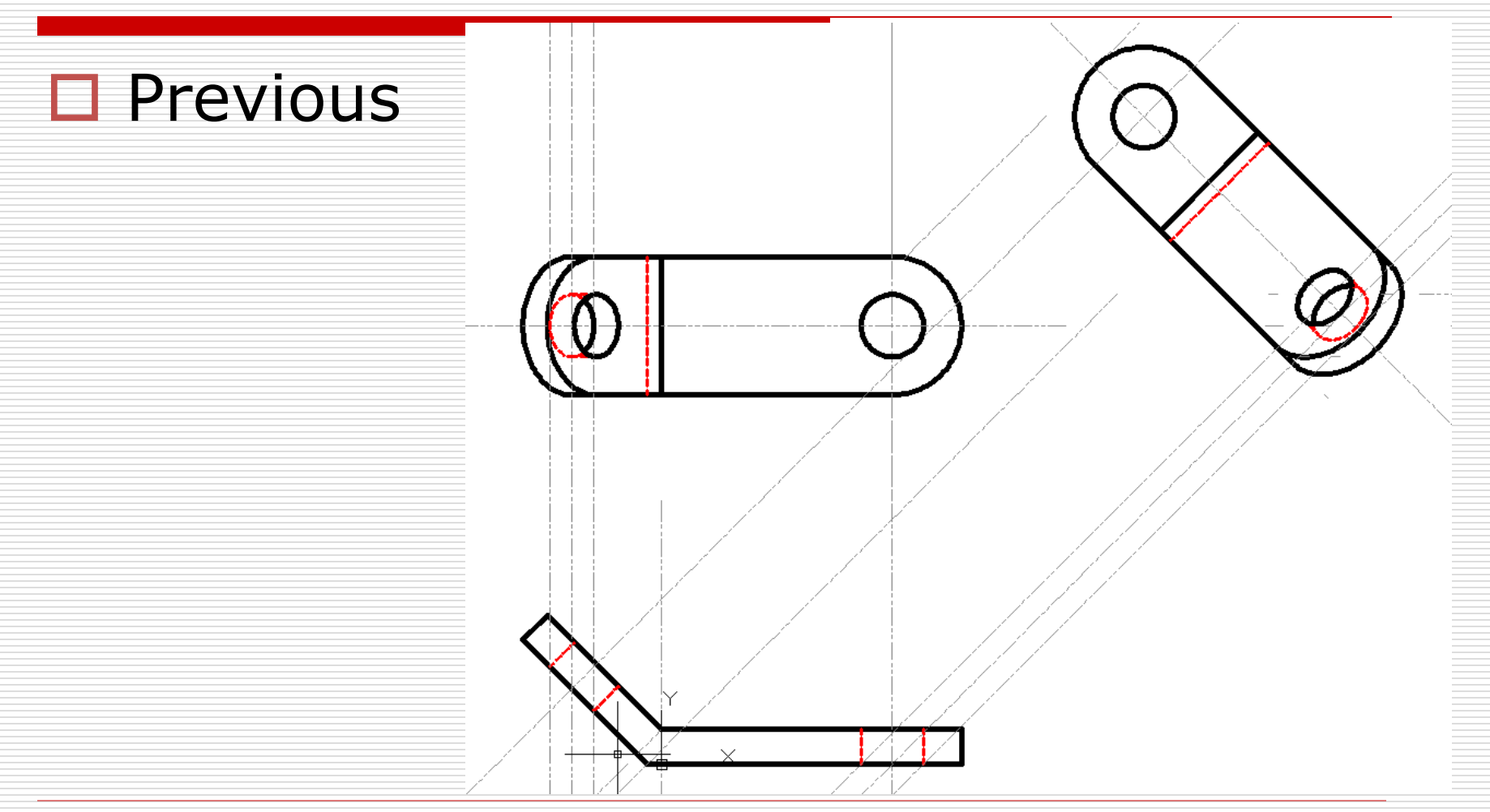

## 13 Dimensions (Centerlines)

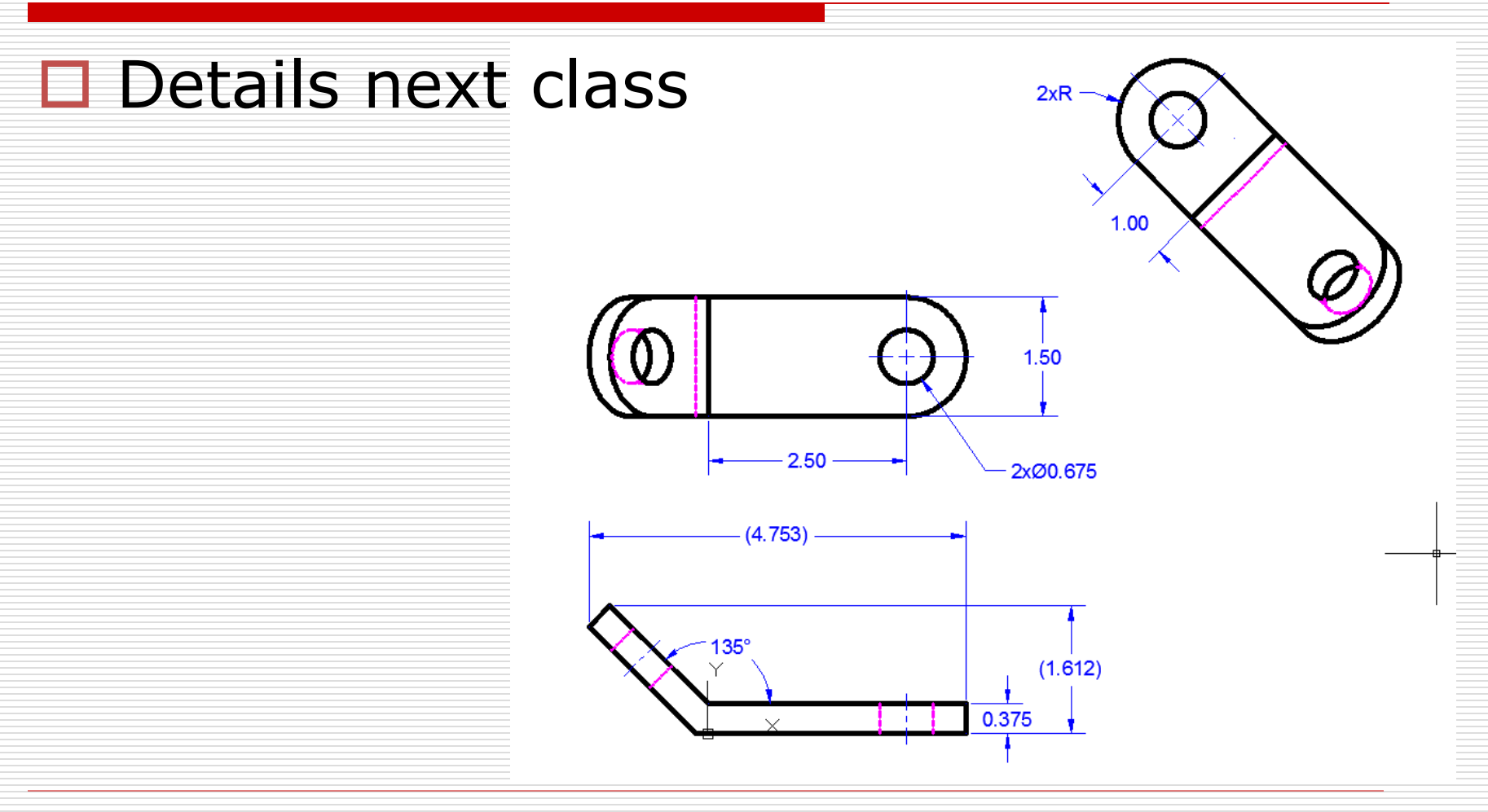

AutoCAD: Auxiliary View

1/28/2013 - JCS